# クイックリファレンスガイド

# ツール 選択ツール パスツール ▶ 選択 🧭 曲線 ダイレクト編集選択 🥥 ダイレクトグループ選択 🔨 投げ縄選択 ダイレクト編集投げ縄選択 🤸 ハイバーリンクポインタ ▲ インク/ストローク選択 ラインツール く 直線 ℃。 かぎ型スマートライン し。 スムーズかぎ型スマートライン ─ ベーシックスマートライン ▶ ドッグレッグスマートライン □ 多角形スマートライン ⊂ スムーズ多角形スマートライン リンクポイント 長方形ツール 長方形 角丸長方形 ── グリッド作成 💐 キュープ 🗙 多辺形 🔵 スマートシェイプ 楕円ツール ● 楕円 35 🚺 3ポイント円 > 3ポイント弧 P 半径円 半径弧 ⑥ 同心円 ⑤ ら旋 オブジェクトツール 🥟 ナイフ 🔥 はさみ 🥖 スライスクリエイター 齢 ページクロップ 💿 Web ボタン GIF アニメーション 31 カレンダー ▶ ActiveX コントロール 🍯 ベクトルグラデーション

😪 3D ビュー

Ø QR ⊐−ド

# 🧲 多角形 💙 スムーズ多角形 🥖 フリーハンド 🜽 プッシュ 🔨 リシェイプ らう 自動曲線 🧹 ベクトルブラシ マークアップツール 🔎 マークアップ ハイライター 🖌 マークアップ ペン ▲ 楕円赤線 □ 長方形赤線 🔊 スピーカーノート アノテーションツール アノテーション-ベーシック 📫 アノテーション – 複数のソース ▶ アノテーション – 複数の注釈 ⁼ フローチャート ベクトル透明ツール 🖳 スプライト 🕂 同心円状透明 🦙 方向透明 長方形状透明 • 楕円状透明 寸法ツール ∕∽ リニア寸法 🦄 チェーン寸法 ✓ 垂直寸法 📕 オブジェクトサイド寸法 △ 角度寸法 └── 半径寸法 ▲ 直径寸法 📈 中心寸法 😳 面積寸法 道 周囲寸法 スライスツール スライスクリエイター

🏏 スライスセレクター

#### 表示ツール

🌙 ハンド 🔘 虫めがね ペイントツール

|   | 1                 | ペイントプラシ            |
|---|-------------------|--------------------|
|   | *                 | エアーブラシ             |
|   | /                 | ネオン                |
|   | 1                 | ペン                 |
|   | Ø                 | マーカー               |
|   | <b></b>           | 消しゴム               |
|   | <i>8</i>          | バケツ                |
|   |                   | ブレンド               |
|   | Ŕ                 | 自動選択               |
|   |                   | 長方形マーキ             |
|   | c::::3            | 行選択マーキ             |
|   |                   | 列選択マーキ             |
|   | $\bigcirc$        | 楕円マーキ              |
|   | $\varphi$         | 投げ縄                |
|   | $\swarrow$        | 多角形投げ縄             |
|   | ٥                 | ぼかし                |
|   | $\mathbf{\Delta}$ | シャープ               |
|   |                   | スタンプ               |
|   | 1                 | 指先                 |
|   | 9                 | 覆い焼き               |
|   | ≗                 | 焼き込み               |
|   | R                 | スポンジ               |
|   |                   | 赤目除去               |
|   | 攵                 | クロップ               |
|   | ▶⊕                | リモート移動             |
|   |                   | イメージデータビューワー       |
| ₹ | の他                | ョのツール              |
|   |                   | ペイントオブジェクト作成       |
|   | ×                 | スポイト               |
|   | ×                 | 属性コピー              |
|   |                   | アノテーションレンズ         |
|   |                   | スマートベクトル塗り         |
|   | <b></b>           | カメラ                |
|   | G                 | ビジュアル統合            |
|   |                   | ハス計測               |
| テ | キス                | <b>、トツール</b>       |
|   | T                 | =+76               |
|   |                   | ノイヘト<br>テセフトオブジェクト |
|   |                   | ティーションシェント         |
|   | †T                | 縦青さ                |

- H 縦書きテキストオブジェクト
- テキスト連結
- テキスト連結解除
- 🤰 テキスト連結情報
- ペ パステキスト
- F テキストフォームフィールド
- コラムガイド
- 表 1
- 🝼 テキストフォーマットブラシ

# ドキュメントの表示および操作

| 目的              | ショートカット                                          |
|-----------------|--------------------------------------------------|
| ハンドツールを使ってスクロール | スペースバーを押しながら、レイアウトエリアを<br>ドラッグする                 |
| ズームイン           | Ctrl + Alt + プラス記号<br>Ctrl + スペースバー + クリック       |
| ズームアウト          | Ctrl + Alt +マイナス記号<br>Ctrl + スペース + Shift + クリック |
| コンテキストメニューを開く   | 右クリック                                            |

# ドローおよびオブジェクト作成

| 目的                    | ショートカット           |
|-----------------------|-------------------|
| 45度の角度に固定する           | Shift + ドラッグ      |
| 中心点からオブジェクトを描く        | Ctrl + ドラッグ       |
| オブジェクトをコピーする          | Ctrl + ドラッグ       |
| オブジェクトの複数コピーを作成       | Ctrl + Alt + ドラッグ |
| 自由変形モードで回転/歪めながらコピーする | Ctrl + ドラッグ       |
| 最後に使ったツールを選択する        | Alt +-            |

# オブジェクトを選択する

| 目的                          | ショートカット                                         |
|-----------------------------|-------------------------------------------------|
| 特定のツールで作成されたすべてのオブジェクトを選択する | ツールを選択し、Ctrl + A                                |
| 選択ボックスが触れたオブジェクトのみを選択する     | 選択ツールを Ctrl + ドラッグ                              |
| オブジェクトの背面にあるオブジェクトを選択する     | オブジェクトの重なる部分を Tab + クリック                        |
| 他のレイヤーにあるオブジェクトを選択する        | Tab を押しながらオブジェクトをクリック<br>(他の選択ショートカットと合わせて使用可能) |

# その他のショートカット

| 目的           | ショートカット                                      |
|--------------|----------------------------------------------|
| 編集モードを解除する   | Esc またはオブジェクト外をクリック                          |
| 現行塗りインクを適用   | スポイトツールで、ベクトルまたはテキスト<br>オブジェクトを Ctrl + クリック  |
| 現行ペンインクを適用する | スポイトツールで、ベクトルまたはテキスト<br>オブジェクトを Ctrl + 右クリック |

#### テキストおよび書式/書体

| 目的                       | ショートカット                                       |
|--------------------------|-----------------------------------------------|
| テキストを拡大/縮小               | テキストオブジェクトハンドルを Alt + ドラッグ                    |
| 書式パレットを開く                | Ctrl + T もしくはテキストツールをダブルクリック                  |
| 新規段落を作成せずに改行する<br>(強制改行) | Shift + Enter                                 |
| フレームインクを適用する             | Ctrl キーを押しながら、ツールボックスのペンインク<br>アイコンからインクを選択   |
| 背景インクを適用する               | Ctrl キーを押しながら、ツールボックスの塗りインク<br>アイコンからインクを選択   |
| フレームストロークを適用する           | Ctrl キーを押しながら、ツールボックスのストローク<br>アイコンからストロークを選択 |

# テキストの挿入ポイントを移動する

| 目的          | ショートカット        |
|-------------|----------------|
| 単語の最初へ移動する  | Ctrl + 左向き矢印キー |
| 単語の最後へ移動する  | Ctrl + 右向き矢印キー |
| 行の最初へ移動する   | Ctrl + 上向き矢印キー |
| 行の最後へ移動する   | Ctrl + 下向き矢印キー |
| 左マージンを3行上がる | Page Up +-     |
| 右マージンを3行下がる | Page Down +-   |

# テキストを選択する

| 目的                   | ショートカット                                     |
|----------------------|---------------------------------------------|
| 右または左へ1文字            | Shift + 右向き矢印 または左向き矢印キー                    |
| 単語の最初 ( 左 ) まで       | Shift + Ctrl + 右向き矢印キー                      |
| 単語の最後(右)まで           | Shift + Ctrl + 左向き矢印キー                      |
| 行の最初まで               | Shift + Ctrl + 上向き矢印キー                      |
| 行の最後まで               | Shift + Ctrl + 下向き矢印キー                      |
| 挿入ポイントの1行上または下       | Shift + 上向き矢印キー または Shift + 下向き矢印キー         |
| 挿入ポイントの3行上または下       | Shift + Page Up キー または Shift + Page Down キー |
| 1語                   | 単語をダブルクリック                                  |
| 挿入ポイントから             | 選択範囲の最後を Shift + クリック                       |
| 1 行                  | 行を3回クリック                                    |
| テキストオブジェクト内のすべてのテキスト | テキストに挿入ポイントを配置し、Ctrl + A                    |

#### ペイントおよびイメージ編集

| 目的                                 | ショートカット                                                         |
|------------------------------------|-----------------------------------------------------------------|
| 色を黒(描画色)および白(背景色)に設定する             | Cキー または ` (Accent Grave)キー                                      |
| 描画色と背景色を切り替える                      | X =-                                                            |
| ペイントツールの不透明度を設定する                  | ツールが選択されている時に数値を入力                                              |
| ペイントオブジェクトをハードクロップする               | 選択ツールでハンドルを Ctrl + ドラッグ、またはクロップ<br>ツールでオブジェクトを Alt + クリックしてドラッグ |
| ブラシストロークを水平または垂直に固定する              | ペイントツールで Shift + ドラッグ                                           |
| ペイントツールを使用しながら一時的にスポイト<br>ツールを使用する | Alt +-                                                          |
| チャンネルマスクを作成して、オブジェクトを<br>編集モードにする  | オブジェクトを Ctrl + ダブルクリック                                          |

# イメージ編集モード:一文字ショートカット

| ツール                     | <b>#</b>                  | ツール          | <b>#</b> |
|-------------------------|---------------------------|--------------|----------|
| エアーブラシ                  | A                         | 焼き込み         | Ν        |
| ペイントブラシ                 | В                         | 覆焼き          | 0        |
| デフォルトインクおよび<br>ストロークに戻す | C または<br>` (accent grave) | ペン           | Ρ        |
| スポンジ                    | D                         | シャープ         | Q        |
| 消しゴム                    | E                         | 赤目除去         | R        |
| ぼかし                     | F                         | スタンプ         | S        |
| ブレンド                    | G                         | ネオン          | Т        |
| マーカー                    | Н                         | 指先           | U        |
| バケツ                     | К                         | リモート移動       | V        |
| 投げ縄                     | L                         | 自動選択         | W        |
| マ-キ、楕円マ-キ、列選択、<br>コラム選択 | М                         | ペン/塗りインク切り替え | Х        |

#### チャンネルパレット操作

| 目的                      | ショートカット                                                                  |
|-------------------------|--------------------------------------------------------------------------|
| 現行選択範囲にチャンネルを追加する       | チャンネルを選択ボタンに Shift + ドラッグ、<br>チャンネルを Alt + Shift + クリック                  |
| アルファチャンネルを現行選択範囲で置き換える  | 選択ボタンをアルファチャンネルにドラッグ                                                     |
| 現行選択範囲をアルファチャンネルに追加する   | Shift キーを押しながら、選択ボタンをアルファチャンネルに<br>ドラッグ                                  |
| 新規チャンネルを作成する            | 新規チャンネル作成ボタンをクリック                                                        |
| チャンネルを削除する(カラーチャンネルを除く) | チャンネルをパレットのゴミ箱アイコンにドラッグ                                                  |
| チャンネルを複製する              | チャンネルを新規チャンネルボタンにドラッグ                                                    |
| チャンネルを選択範囲として読み込む       | パレット内のチャンネルを Alt + クリック<br>または、選択ボタンにドラッグ                                |
| チャンネルを移動する(カラーチャンネルを除く) | リスト内でチャンネルをドラッグ                                                          |
| 選択範囲を新規チャンネルに保存する       | 選択ボタンをクリック                                                               |
| 現行選択範囲とチャンネルの交差点を選択する   | チャンネルを選択ボタンに Shift + Ctrl + ドラッグ<br>または、チャンネルを Shift + Ctrl + Alt + クリック |
| 現行選択範囲からチャンネルを削除する      | チャンネルを選択ボタンに Ctrl + ドラッグ<br>または。チャンネルを Ctrl + Alt + クリック                 |
| チャンネルから現行選択範囲を削除する      | 選択ボタンをチャンネルに Ctrl + ドラッグ                                                 |
| チャンネルを切り替える             | Ctrl キーと数字キー (0 が最初のチャンネルを選択)                                            |

#### ベクトルパスを編集する

| 目的                                       | ショートカット                                 |
|------------------------------------------|-----------------------------------------|
| 選択ベクトルオブジェクトを編集モードにする                    | Ctrl + E                                |
| パスのポイントまたはセグメント上でパス編集ポップアップ<br>メニューを表示する | 選択ツールでパスを右クリック                          |
| セグメントにアンカーポイントを追加する                      | セグメント上を Ctrl + クリック                     |
| アンカーポイントを削除する                            | ポイントを Ctrl + Shift + クリック               |
| アンカーポイントを配置しながらベクトルパスを作成する               | マウスボタンを押したままスペースバーを押しながら<br>アンカーポイントを移動 |
| 両接線の長さを同時に変更する                           | 接線ハンドルを Ctrl + ドラッグ                     |
| アンカーポイントをスムーズから尖点に変更                     | アンカーポイントを Tab + クリック                    |
| アンカーポイントを尖点からスムーズに変更                     | ハンドルを追加した後、接線ハンドルを Tab + クリック           |
| 接線なし、または1本の接線付きのアンカーポイントに<br>接線を追加する     | アンカーポイントを Tab + ドラッグ                    |
| アンカーポイントまたはエンドポイントの<br>接線を削除する           | アンカーポイントまたはエンドポイントを Tab + クリック          |
| 開いたパスを閉じる                                | 選択ツールでエンドポイントを Alt + クリック               |
| 角度を変えずに接線の長さを変更する                        | Ctrl + Alt を押しながら接線をドラッグ                |
| ドラッグするセグメントと隣接する<br>セグメントの形を変更する         | セグメントを Alt + ドラッグ                       |

#### ベクトル編集モード:一文字ショートカット\*

| ツール              | +- | ツール                     | +-                |
|------------------|----|-------------------------|-------------------|
| ダイレクト編集選択        | А  | 多角形                     | Р                 |
| 曲線               | В  | 長方形                     | R                 |
| はさみ              | С  | プッシュ                    | S                 |
| 現行インクおよびストロークを適用 | D  | テキスト                    | Т                 |
| リシェイプ            | E  | 選択                      | V                 |
| フリーハンド           | F  | ダイレクト編集投げ縄選択            | W                 |
| スポイト             | Ι  | ペン/塗りインク切り替え            | Х                 |
| ナイフ              | К  | 投げ縄選択                   | Y                 |
| 直線               | L  | デフォルトインクおよび<br>ストロークに戻す | ` ( accent grave) |
| 楕円               | 0  |                         |                   |

\* 一文字ショートカットを有効にするには、【環境設定センター】ダイアログボックスから「テキスト」、「タイプ設定」の順に選択し、「テキスト入力」 の項目から「一文字ショートカット可能」を選択 I する必要があります。

#### メニューコマンド

#### > サブメニューあり ... ダイアログボックスの表示あり

| ファイル                                                                                                    | 編集                                                                                                    | テキスト                                                                                                    | オブジェクト                                                                                                    |
|----------------------------------------------------------------------------------------------------|----------------------------------------------------------------------------------------------------|----------------------------------------------------------------------------------------------------|----------------------------------------------------------------------------------------------------|
| <ul> <li>新規</li> <li>テンプレートから新規作成開く</li> <li>閉じる</li> <li>ACDSee で閲覧*</li> <li>配置</li> <li>Canvas X プリンタを設定</li> <li>上書き保存</li> <li>名前を付けて保存</li> <li>復帰</li> <li>Web へ保存</li> <li>オートメーション &gt;</li> <li>カスタマイズ</li> <li>シンボルライブラリー</li> <li>環境設定センター</li> <li>印刷範囲 &gt;</li> <li>ページ設定</li> <li>印刷ブレビュー</li> <li>印刷</li> <li>プロパティ&lt;</li> <li>終了</li> </ul> | 元に戻す<br>やり直し<br>繰り返し<br>切り取り<br>コピー<br>貼り付け<br>同じ位置に貼り付け<br>消去<br>選択範囲内へ貼り付け<br>選択範囲内へ貼り付け<br>テキストのみ貼り付け<br>貼り付け属性<br>選択範囲を貼り付け&置換え<br>キャリブレーション ><br>検索<br>すべて選択<br>選択範囲を反転<br>複製<br>複製トランスフォーム<br>複製スペシャル<br>インクご換え<br>シーケンス<br>複製配置<br>オブジェクトの挿入<br>リンク | フォント ><br>サイズ ><br>スタイル ><br>行揃え ><br>行間隔 ><br>文字間隔 ><br>イメージを挿入<br>スペルチェック ><br>ルビを作成<br>回り込み ><br>罫線<br>書式<br>挿入 ><br>フォントサイズを標準化<br>テキストを併合 > | 整列 ><br>アレンジ ><br>移動<br>スケール<br>面積 / 周囲でスケール<br>グループ<br>グループ 別除<br>コンボジットを作成<br>コンボジットを解除<br>ロック<br>すべてロック解除<br>選択オブジェクトを隠す<br>隠されているオブジェクトを<br>すべて表示<br>ポイントオブジェクトとして扱う<br>チャートを作成<br>教式を作成<br>マスキングパス ><br>SpriteLayers ><br>SpriteLayers |

| パス                                                                                                    | レイアウト                                                                                                    | 効果                                                                                                    | イメージ                                                                                                    |
|----------------------------------------------------------------------------------------------------|----------------------------------------------------------------------------------------------------|----------------------------------------------------------------------------------------------------|----------------------------------------------------------------------------------------------------|
| パス編集<br>ライブ曲線編集<br>結合<br>スマート結合<br>ベジエを適合<br>ポイントを増加<br>スムーズ<br>スムーズ<br>スムーズ<br>スムーズ<br>なし、<br>ストロークを増加<br>シンプルパスに変換<br>多角形に変換<br>シンプルパスに変換<br>オブジェクトパスエディター<br>数式 2-D プロット ><br>幾何学エクスポート | ディスプレイ ><br>ディスプレイオプション<br>ドキュメントレイアウト<br>シート ><br>レイヤー ><br>ビュー ><br>ドキュメントスケール ><br>スライドショー<br>ドキュメント設定<br>ルーラー<br>スマートマウス & ガイド ><br>グリッドとガイド ><br>スマート吸着 > | 右に回転 ><br>左に回転 ><br>左に回転 ><br>水平回転<br>自由変形<br>鏡像(ミラー)<br>反転 ><br>ダイナミック効果 ><br>エンベロップ<br>カラー設定<br>テキスト結合<br>パスに結合<br>パスをオフセット<br>フラクタル<br>ブレンド<br>影<br>押し出し<br>統合<br>効果解除 | <ul> <li>モード &gt;<br/>選択 &gt;</li> <li>選択 &gt;</li> <li>領域 &gt;</li> <li>フィルタ &gt;</li> <li>調整 &gt;</li> <li>ヒストグラム</li> <li>イメージ測定</li> <li>計算</li> <li>可視マスクを追加</li> <li>スキャナからインポート</li> <li>読み込み</li> <li>書き出し &gt;</li> <li>DSC 情報 (EXIF)</li> <li>イメージワープ &gt;</li> <li>チャンネルを表示 / 隠す</li> <li>パスから選択範囲</li> <li>パスで切り取り</li> <li>自動トレース</li> <li>選択範囲からパス</li> </ul> |

| GIS*                                                                                                    | ウインドウ                                                                                                    |      |
|----------------------------------------------------------------------------------------------------|----------------------------------------------------------------------------------------------------|------|
| インポート<br>エクスポート<br>GIS ドキュメント設定<br>GIS ボジショニング<br>参照ポイントを選択<br>シェイプタグを付ける ><br>オブジェクトプロパティ (テーブルビュー)<br>場所による選択 (空間検索)<br>プロパティーで選択<br>プロパティーで可ベルを付ける<br>データを可視化<br>クリップ<br>バッファー<br>ラインの交差<br>交差<br>差<br>ガが差分<br>和<br>イメージワープ ><br>経緯度線線存成<br>スケールパーを作成<br>プロパティーで統計を取る | パレット ><br>ツールボックス ><br>ドッキングバ - ><br>ツールバーを表示 / 隠す<br>ブロバティーバーを表示 / 隠<br>ウインドウレイアウト ><br>スタートアップ ダイアログ .<br>横に並べる<br>重ねて表示<br>アイコンの整列<br>* ACDSee 製品がインストール<br>** Geo 版の場合のみ表示され。 | す :: |
|                                                                                                    |                                                                                                    |      |

#### ヘルプ

Canvas X ヘルプ はじめに スクリプティングガイド(英語版) Canvas アシスタントを表示 / 隠す ダイナミックヘルプを表示 / 隠す Canvas X を購入 ライセンスを入力 Canvas X を踏録 \*\*\* オフライン登録 \*\*\* CanvasID アカウントを管理 更新をチェック 製品サポートとリソース ビデオチュートリアル カスタマーサポート 関連製品について ドキュメントをチェック ... Canvas 設定を復元 Canvas X について ... Canvas X ヘルプ Canvas X について ...

れている場合のみ表示されます。

\*\*\* 正規製品の登録後は表示されません。

#### コンテキストメニュー

コンテキストメニューを表示するには右クリックします。

ここに記載されているものは最も典型的なコンテキストメニューの一例です。 コンテキストメニューの項目および状態は、実行する操作によって異なります。

#### デフォルト

元に戻す やり直し 貼り付け配置 テキストのみ貼り付け 選択 > すべて選択 編集 > グリッドを表示 / 隠す ガイドを表示 / 隠す ガイドを表示 / 隠す ズームイン ズームアウト ウインドウに合わせる ホームビュー 吸着 >

# イメージ編集

| 次のブラシ<br>前のブラシ<br>最後のブラシ<br>最後のブラシ<br>標準(ポインタ)<br>ブラシサイズ(ポインタ)<br>ファットビットを表示/隠す<br>透明度プレビューを表示/隠す<br>切り取り<br>コピー<br>貼り付け<br>モード > |
|----------------------------------------------------------------------------------------------------|

#### オブジェクトが選択されている場合

元に戻す やり直し 切り取り コピー 貼り付け 選択範囲に貼り付け&置換え 選択範囲内で貼り付け 貼り付け配置 テキストのみ貼り付け 消去 編集 キーオブジェクトに設定 複製 アレンジ > 整列 > グループ グループ解除 ロック ロック解除 選択オブジェクトを隠す デフォルト属性に設定 吸着 > 吸信 / イメージをハードクロップ\* イメージをソフトクロップ\* DSC 情報 (EXIF)\*\* 属性 ...

\* イメージが選択されている場合

\*\* DSC 情報を含む JPEG 形式のイメージが選択されている場合

#### パス編集

元に戻す
 ポイント削除
 尖点化
 スムーズ
 面取り
 ポイント追加
 分割
 曲線結合
 ハンドル削除
 ハンドル追加
 直線化
 サインウェーブに変換
 角型ウェーブに変換
 角型ウェーブに変換
 相称的ドラッグ可能/不可

#### アンカーポイントが選択されている場合

| 選択ポイントを削除   |  |
|-------------|--|
| 選択ポイントを尖点化  |  |
| 選択ポイントをスムーズ |  |
| 選択ポイントを面取り  |  |